## **TUTORIAL SIMEC:**

Quando for acessar pela primeira vez o sítio <u>Sistema Integrado de Monitoramento Execução e</u> <u>Controle (mec.gov.br)</u>, você encontrará essa janela. Clique em "solicitar acesso".

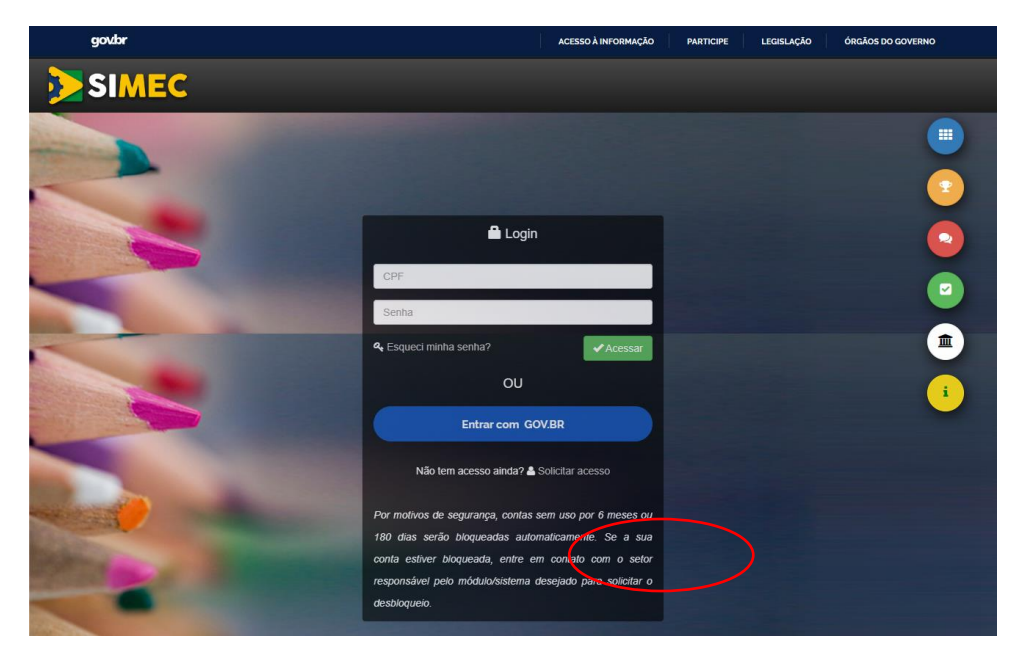

A próxima janela será essa mostrada abaixo. Selecione "**RSC**" e insira seu CPF. Clique em continuar.

| govbr             | ACESSO À INFORMAÇÃO PARTICIPE LEGISLAÇÃO | ÓRGÃOS DO GOVERNO |
|-------------------|------------------------------------------|-------------------|
|                   |                                          |                   |
|                   |                                          |                   |
|                   | Solicitação de cadastro de usuários      | 2                 |
|                   | Selecione •                              | •                 |
|                   | CPF                                      | 2                 |
|                   |                                          |                   |
| States and Street | Data do Sistema: 17/10/2023 - 07/04/00   | •                 |
|                   |                                          | Privacy - Terms   |

Abrirá uma nova janela. Clique em continuar.

| govbr                                                                                                    | ACESSO À INFORMAÇÃO                                                                                                    | PARTICIPE | LEGISLAÇÃO | ÓRGÃOS DO GOVERNO |
|----------------------------------------------------------------------------------------------------|----------------------------------------------------------------------------------------------------|-----------|------------|-------------------|
| SIMEC                                                                                                    |                                                                                                    |           |            |                   |
| and the second second se |                                                                                                    |           |            |                   |
|                                                                                                    | Solicitação de cadastro de usuários                                                                                                    |           |            | 2                 |
|                                                                                                    | RSC V                                                                                                    |           |            | •                 |
|                                                                                                    | RECONHECIMENTO DE SABERES E COMPETENCIAS<br>Reconhecimento de Saberes e Competências (RSC) é um processo<br>pelo qual se reconhecem os conhecimentos e habilidades                                         |           |            |                   |
|                                                                                                    | desenvolvidos pelo docente a partir da experiência individual e<br>profissional, bem como no exercício das atividades realizadas no<br>âmbito das atividades de ensino, pesquisa e extensão.               |           |            |                   |
|                                                                                                    | <ul> <li>Proviso Proviso Docentes pertenentes a Carrena de Magisterio do<br/>Ensino Básicos, Técnico e Tecnológico</li> <li>Sestinos Relacionados: Reconhecimento de Saberes e<br/>Competências</li> </ul> |           |            | i                 |
|                                                                                                    | 000.000.000-00                                                                                                    |           |            |                   |
| Mild Room Barrows                                                                                                    | Continuar Cancelar                                                                                                    |           |            |                   |
|                                                                                                    | Data do Sistema: 17/10/2023 - 07:06:02                                                                                                    |           |            | Privacy - Terms   |

Finalmente a janela final. Nela são muitas as informações e estão explicitadas logo depois da imagem.

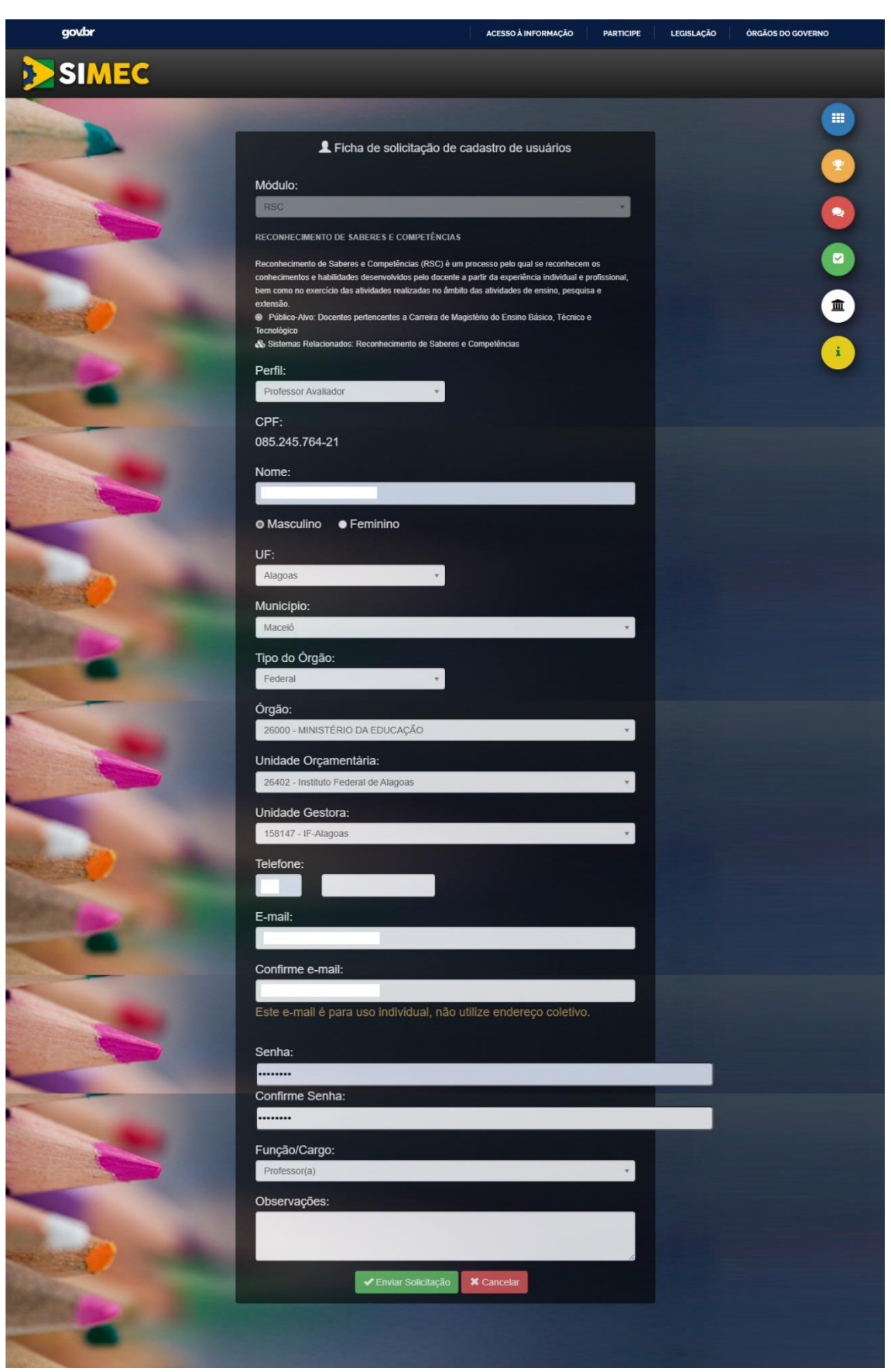

Em "**Perfil**" escolha "Professor Avaliador". > Preencha seu nome completo. > Escolha a opção de gênero. > **UF**: Alagoas > **Município**: seu município. > **Tipo do Órgão**: Federal > **Órgão**: selecione "26000 – MINISTÉRIO DA EDUCAÇÃO. > **Unidade Orçamentária**: Selecione "26402 – Instituto Federal de Alagoas. > **Unidade Gestora**: selecione 158147 – IF -Alagoas. > **Telefone**: Digite o DDD e seu número de telefone. > **E-mail**: digite seu e-mail funcional. Caso não possua e-mail funcional e esteja na ativa, solicite orientações de como obter junto à CGP. Caso seja inativo, aposentado ou pensionista, use seu e-mail pessoal. > **Confirme e-mail**: utilize o mesmo e-mail do campo anterior. > **Senha**: crie uma senha de seis dígitos. Pode ser numérica ou alfabética ou alfanumérica. > **Confirme Senha**: utilize a mesma senha do campo anterior. <u>MEMORIZE SUA SENHA</u>. > **Função/Cargo**: selecione "Professor(a)". Clique em Enviar Solicitação (botão verde).

## Quando tiver concluído todas as etapas envie um e-mail para <u>cppd-rsc@ifal.edu.br</u> pedindo a VALIDAÇÃO do cadastro.

A CPPD está à disposição.